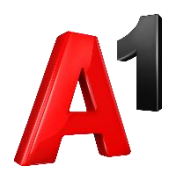

# Fiskal1

## Preuzimanje i instalacija aplikacije

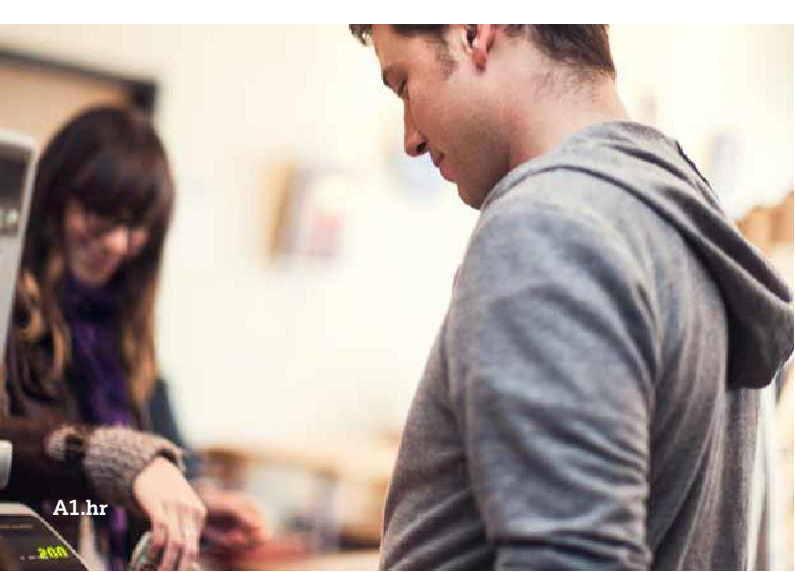

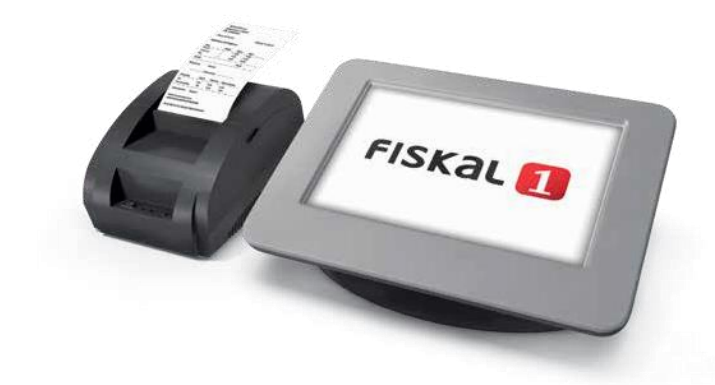

## Fiskal1–instalacija

Nakon pokretanja uređaja pokrenite FreshAp aplikaciju ako je predinstalirana na ure đaj (vidi sliku 7). Ako aplikacija nije predinstalirana, pokrenite pretraživač na uređaju i u naredbeni redak unesite http://www.A1.hr/cloud/fiskal1/install

| ۲    |          |        |         |                                             |                                               |                       |   |                |   |     | *  | ₹2 <b>1</b> | 13:02 |
|------|----------|--------|---------|---------------------------------------------|-----------------------------------------------|-----------------------|---|----------------|---|-----|----|-------------|-------|
| © go | ogle - ( | Google | pretraž | iver x                                      |                                               |                       |   |                |   |     |    |             |       |
| ÷    | -0       | G      | 0       | www.A1.h                                    | r/cloud/fisk                                  | al1/install           |   |                |   |     |    | ٢           | :     |
|      |          |        | D<br>q  | www.A1.hr/<br>A1.hr/cloud/fel<br>www.A1.hr/ | (cloud/fiskal<br>all/instal<br>cloud/fiskal1/ | l/install<br>/install |   |                |   |     |    |             |       |
| q    | 1        | w      | 2       | e                                           | r 4                                           | t                     | z | u <sup>7</sup> | i | 0 9 | p° | C           |       |
|      | а        |        | s       | d                                           | f                                             | g                     | h | j              | k | ł   |    | 0           |       |
|      |          | у      |         | х                                           | с                                             | ۷                     | b | n              | m | I   | ?  | 4           | -     |
| 712  | 3        | /      |         |                                             |                                               |                       |   |                |   |     | +2 | .00         | m     |
|      |          |        |         |                                             | $\nabla$                                      | Ş.                    | 0 |                |   |     |    |             |       |

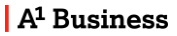

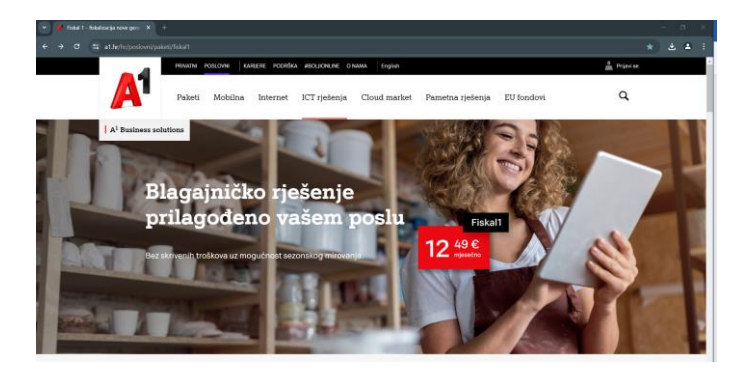

#### Odaberite "Preuzmite FreshAp"

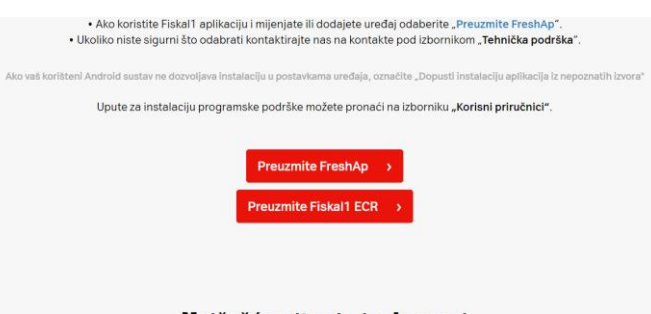

#### Najčešća pitanja i odgovori

#### Odaberite U REDU.

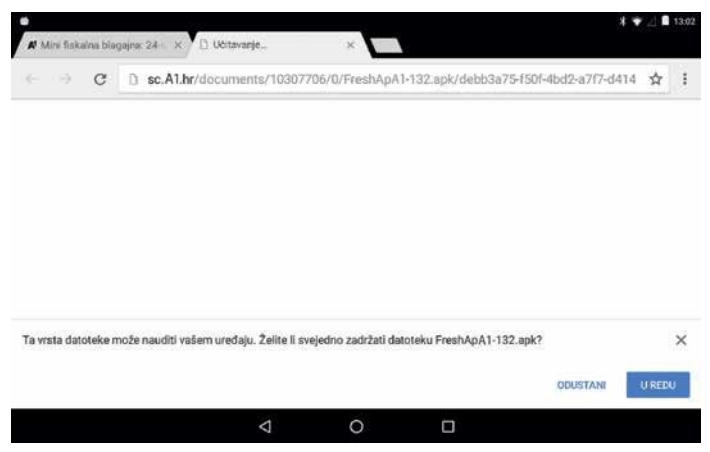

Nakon završetka preuzimanja odaberite FreshapA1.apk. Odaberite INSTALIRAJ.

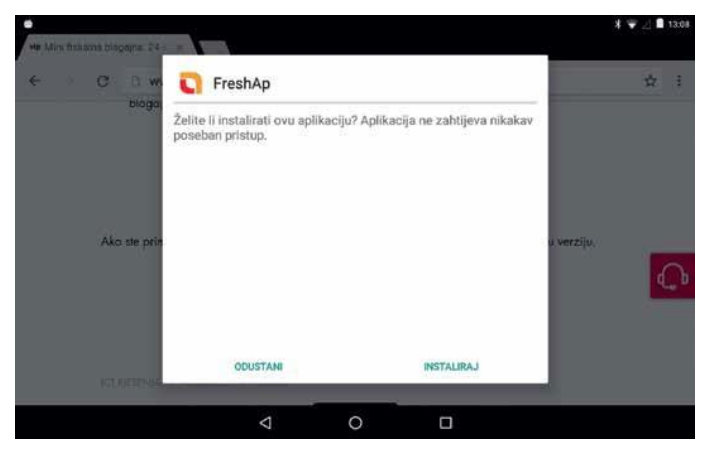

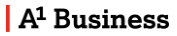

#### Odaberite OTVORI.

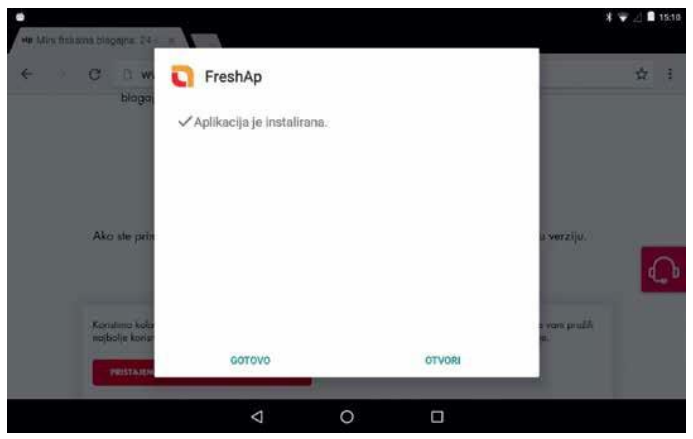

## FreshAp prvo pokretanje

Unesite ID i zaporku aplikacije Fiskal1 koje ste primili SMS porukom.

| •                                         |          |  | * 👻 🗾 13:01 |
|-------------------------------------------|----------|--|-------------|
| FreshAp                                   |          |  | Odjava 🄶    |
| Prijava<br>Fiskalt ID<br>Lozirka<br>Jezik | Hrvatski |  |             |
|                                           |          |  | Dalje 🕨     |

Ispunite sve tražene podatke o tvrtci.

|                                 |             |   | X 🐨 🔟 🗎 13 |
|---------------------------------|-------------|---|------------|
| ] FreshAp                       |             |   | Odjava 🔶   |
| 🕕 Prijava 🧐 Regletracija        |             |   |            |
| 826053cb                        |             |   |            |
| OIB:                            | 16224737092 |   |            |
| IBAN ( žiro račun ) 19 brojeva: | HR58        |   |            |
| Ime pravnog subjekta:           | trst        |   |            |
|                                 | 4 ¥         |   |            |
| Nazad                           |             |   | Dalje 🕨    |
|                                 | 4           | 0 |            |

Obvezno unesite novu zaporku koja mora sadržavati minimalno osam znakova.

|             |                      |              |             |       |   |    |   |   | 3 | 🐨 🔬 🛢 13:10 |
|-------------|----------------------|--------------|-------------|-------|---|----|---|---|---|-------------|
| <b>Fres</b> | <b>h</b> Ap          |              |             |       |   |    |   |   |   | Odjava 🌗    |
|             | Prijava 🙆            | Registracija |             |       |   |    |   |   |   |             |
| Loz         | tinka (min.          | 8 znakova    | a, bez razn | naka) |   |    |   |   |   |             |
| Lozi        | nka:<br>rda lozinke: |              |             | <br>  |   |    |   |   |   |             |
| 1           | 2                    | 3            | 4           | 5     | 6 | 7  | 8 | 9 | 0 | G           |
| @           | #                    | \$           | %           | &     | - | +  | ( | ) |   | 0           |
| ~[<         | Ν                    | =            | *           |       | 1 | ः, | ÷ | ! | ? | ~[<         |
| ABC         |                      | -            |             |       |   |    | 0 | / |   | ٢           |
|             |                      |              | $\nabla$    |       | 0 |    |   |   |   |             |

Proučite uvjete korištenja i označite Prihvaćam uvjete korištenja i odaberite DALJE.

| •                                                                                                    |                         |   |   | X 👻 🔟 🛢 13:10 |
|----------------------------------------------------------------------------------------------------|-------------------------|---|---|---------------|
| FreshAp                                                                                                    |                         |   |   | Odjava 🔶      |
| Prijova 20 fregistracija<br>Administrator<br>Ime administratora:<br>Prezime administratora:<br>Broj mobitela, npr. + 385919876543<br>Prihvaćam uvjete korštenja:<br>Uvjeti kontlenja | p<br>b<br>+385953475253 | × |   |               |
| Nazad                                                                                                    |                         |   | D | alje 🕨        |
|                                                                                                    | Þ                       | 0 |   |               |

Prikazat će se sve vaše aktivne licence.

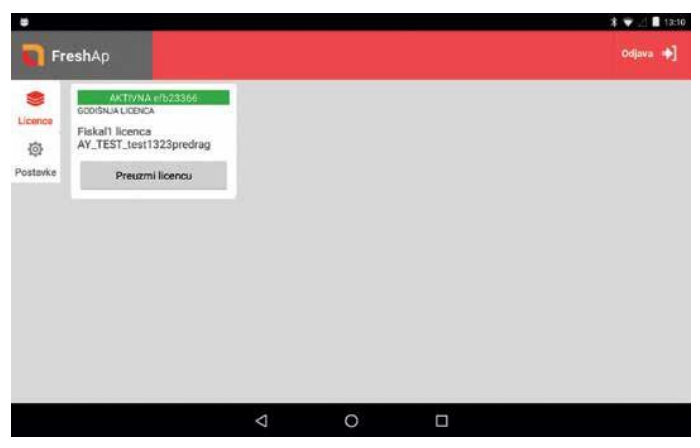

#### Odaberite PREUZMI LICENCU.

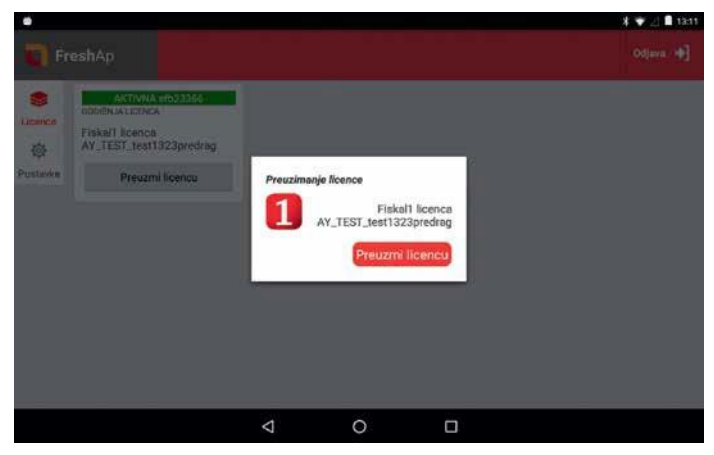

#### Odaberite INSTALIRAJ APLIKACIJU.

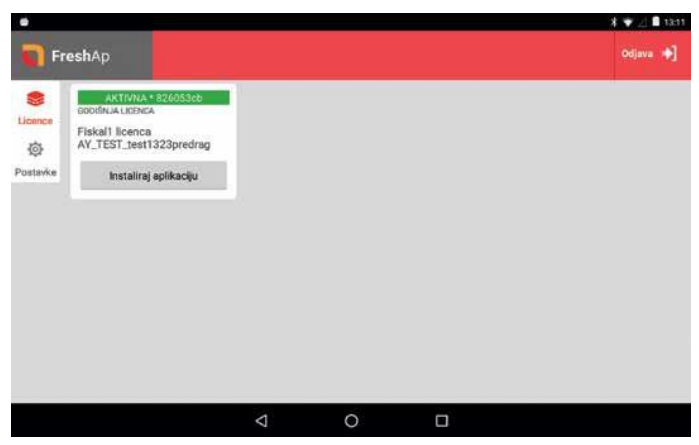

Ponovno odaberite INSTALIRAJ APLIKACIJU.

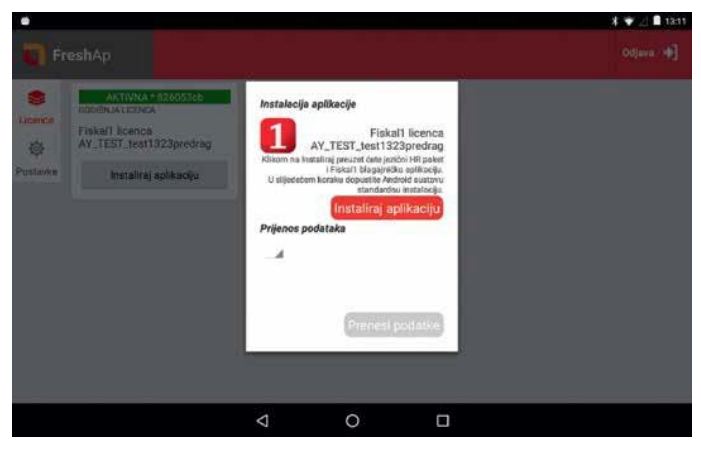

## Instalacija aplikacije

Odaberite INSTALIRAJ - instalira se aplikacija s lokalnim postavkama.

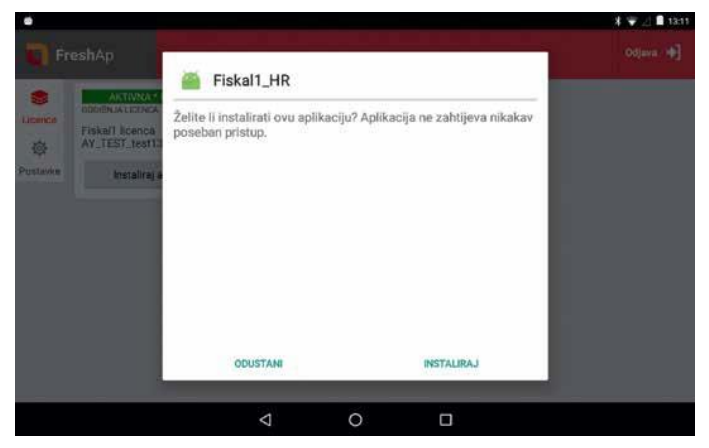

Nakon završetka instalacije odaberite GOTOVO.

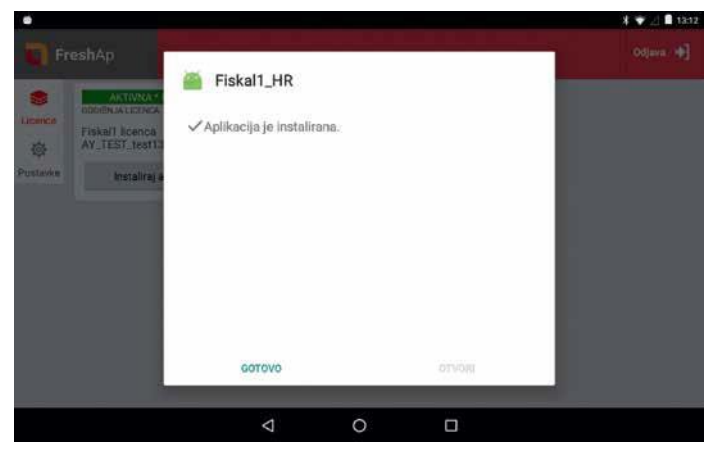

Nakon Fiskal1\_HR nudi se instalacija POS aplikacije - odaberite INSTALIRAJ.

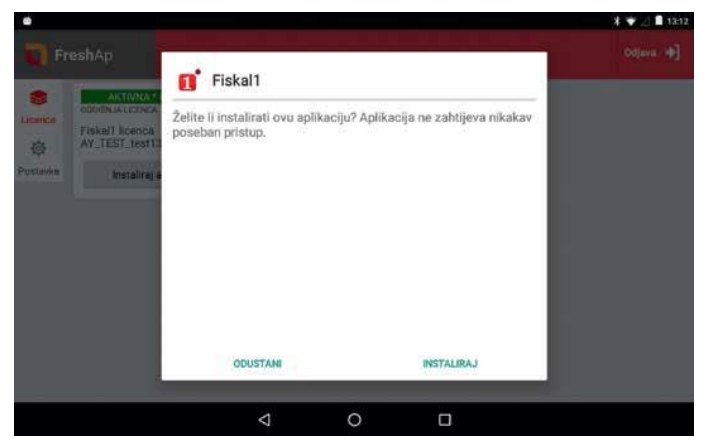

Nakon završetka instalacije odaberite GOTOVO.

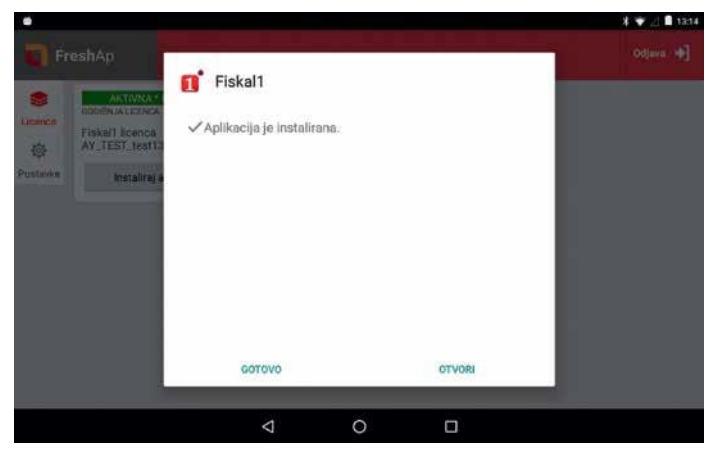

Aplikacija vas vraća na otvoreni ekran FreshApa.

Pritisnite kružić u dnu kako biste aplikaciju stavili u pozadinu.

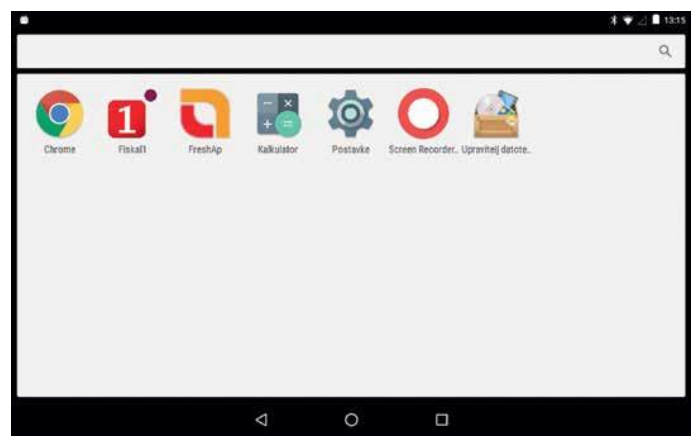

### Fiskal1 POS prvo pokretanje

Unesite PIN - početni je PIN kod nove instalacije 1234.

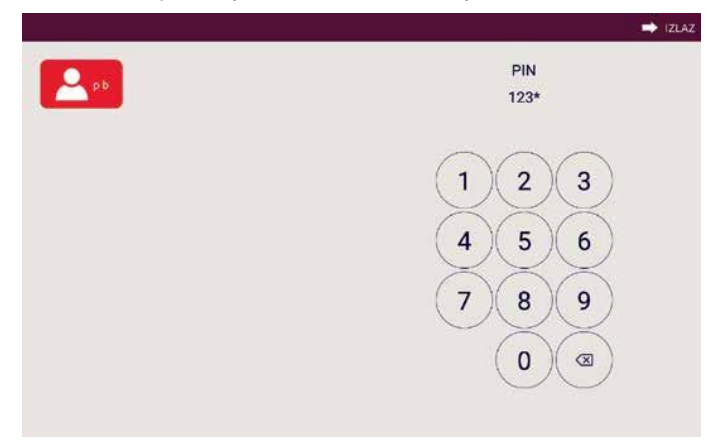

Otvara se početna stranica s podacima o stanju blagajne te prečacima do najčešće korištenih opcija. Prečace je moguće mijenjati, odnosno dodavati prema vlastitom izboru.

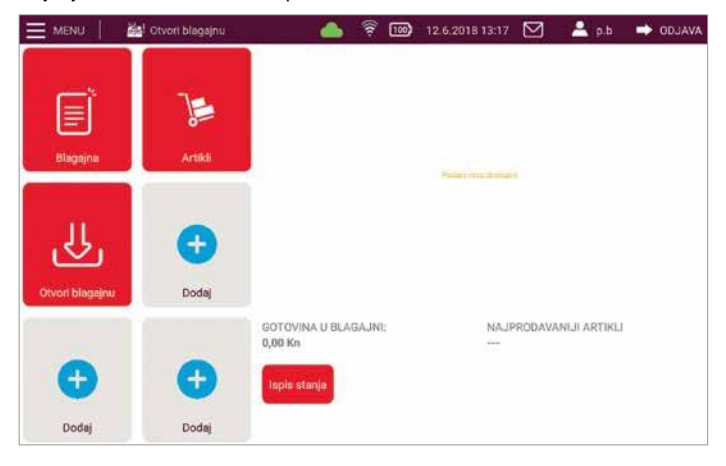

Za detaljnije upute o postavljanju blagajničke aplikacije za rad posjetite Korisnički priručnik na www.A1.hr/cloud/fiskal1

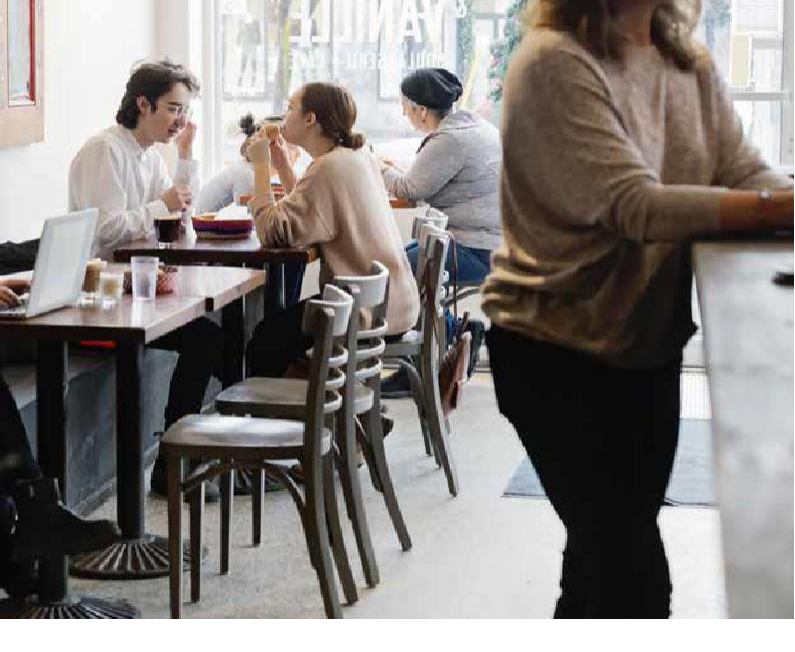

A1 Hrvatska d.o.o. Vrtni put 1, HR-10000 Zagreb Tel: 0800 091 091, E-mail: poslovni@A1.hr A1.hr

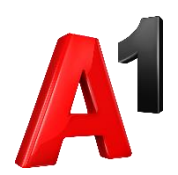